## Инструкция по регистрации на П.А.З.Л - платформа адаптации знаний лидеров и прохождению курса "Базовый"

1. Перейдите по ссылке <u>https://pazl.academy/cabinet/ru-</u> RU/cabinet/course/default/view/66

Вы попадете на страницу авторизации/регистрации. Вам необходимо нажать кнопку "Зарегистрироваться". Если Вы ранее регистрировались на портале, то необходимо ввести номер телефона, а после ввести 6-значный код, который придет Вам на телефон.

| ← → C ☆ 伦 pazl.academy/cabinet/ru-RU/cabinet/authoriza | a pazl.academy/cabinet/ru-RU/cabinet/authorization/phone                                                                     |   |  | 8 1  | ی چ | ÷ 1 | • 🕕 🖸  | бновить  | ) |
|--------------------------------------------------------|----------------------------------------------------------------------------------------------------|---|--|------|-----|-----|--------|----------|---|
| ← → Ĉ 介 ▲ pazLacademy/cabinet/ru-RU/cabinet/authoriza  | ion/phone<br>Пожалуйста, авторизуйтесь<br>Введите номер Вашего телефона<br>• +7 912 345-67-89                                | * |  | 8 () | • • |     | • 19 ( | Обновить | ) |
|                                                        | Авторизация по постоянному коду<br>Авторизация по адресу электронной почты<br>ДАЛЕЕ<br>Новый пользователь? Зарегистрируйтесь | / |  |      |     |     |        |          |   |

2. После авторизации или регистрации снова перейдите по ссылке <u>https://pazl.academy/cabinet/ru-RU/cabinet/course/default/view/66</u>

Вы попадете на курс "Базовый". Вам необходимо нажать кнопку "Записаться на курс".

Поздравляем, Вы успешно записались на курс и можете начинать обучение!

| ←  | → C 🏠 🗎 pazl.acade | emy/cabinet/ru-RU/cabinet/course/default/view/66 📩 🖄 🙆 🖞 🔹 😻 🗍 Обновить                                                                                                    | : |
|----|--------------------|----------------------------------------------------------------------------------------------------|---|
|    | ПАЗЛ               | : Кабинет Пользователя 🛆 📀                                                                                                    | Î |
| °C | мой профиль        | Рабочий стол - Курсы - Курс «Базовый»                                                                                                    |   |
| m  | КУРСЫ              |                                                                                                    |   |
| •  | Курсы              | Курс «Базовый»                                                                                                    |   |
| Þ  | Мои курсы          |                                                                                                    |   |
|    | мероприятия -      | Уроки 2 / 12 Задания 0 / 0 Прогресс курса — 17%                                                                                                    | ł |
|    | тестирование -     |                                                                                                    |   |
| Ę  | СЕРТИФИКАТЫ -      | модули окурсе                                                                                                    |   |
| Ę  | КОНСУЛЬТАЦИИ -     |                                                                                                    |   |
|    |                    | Mogynb 1 Морально-этические и психологические аспекты общения   1   • Как корректно обратиться и начать общение? • Как всети себя с людьми с инвалидностью? • Как корректно говорить: инвалиды или люди с инвалидностью, люди с ограниченными возможностями или люди с ограниченными возможностями здоровья? • Какие бываюте виды или возможности клиентов, вызванные различными нозологиями? • Какие существуют особенности, потребности клиентов, вызванные различными нозологиями? • Какие существуют особенности клиентов, вызванные различными нозологиями? • Какие существуют особенности клиентов, вызванные различными нозологиями? • Какие существуют базовые принципы эксплуатации ассистивных устройств на объекте?   1 1 видео-урок № 1 презентация штоговых заданий нет 1 тестовое задание |   |